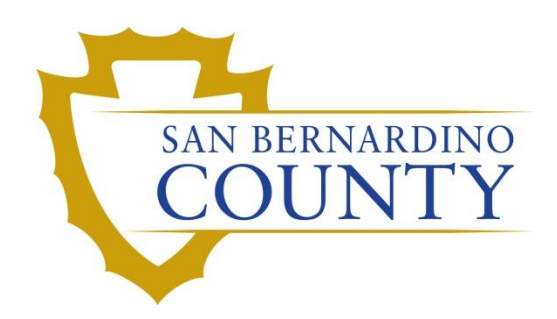

**REGISTRAR OF VOTERS** 

Reviewing and Overturning Wanda Found a Problem (WANDA) Challenges

PROCEDURE DOCUMENT – Version 1.0

Alexandria Gomez 06/14/2024

# Reviewing and Overturning Wanda Found a Problem (WANDA) Challenges

# Table of Contents

| Purpose                                                         |
|-----------------------------------------------------------------|
| Scope2                                                          |
| Important Note:                                                 |
| Note: This procedure is intended for Supervisors and Lead Staff |
| Supplies Needed2                                                |
| Vote-By-Mail (VBM) Envelope Labels                              |
| Challenge Labels                                                |
| Research Labels                                                 |
| DIMS.net4                                                       |
| Launching Additional Windows of DIMS.net4                       |
| Logging-In4                                                     |
| Setting the Default Election5                                   |
| Incorrect Default Election                                      |
| Locating Voter Record7                                          |
| Voter Window Troubleshooting10                                  |
| Checking Active Ballots                                         |
| Checking Voter Participation History15                          |
| Voter Already Voted (VAV)17                                     |
| Research Label Comments19                                       |
| Wanda Found a Problem (WANDA) Challenges20                      |
| Researching WANDAs                                              |
| Overturn to Valid                                               |
| Non-Matching Signature – 1 (NMS-1)27                            |
| Authorization                                                   |

San Bernardino County Registrar of Voters Reviewing and Overturning Wanda Found a Problem (WANDA) Challenges (Version 1.0)

# **Purpose**

The purpose of this procedure is to assist in the process of reviewing a voter's Wanda Found a Problem (WANDA) challenged Vote-By-Mail (VBM) return envelope to identify instances in which the challenge can be overturned to Valid or another code. VBM envelopes are often times challenged as WANDAs during Batch Mode because the voter's record has a Fatally Pending status. In order to overturn these challenged envelopes, thorough research and coordination with the Voter Records Department must occur.

# Scope

This procedure is only to be used in the Ballot Department and is not applicable to any other departments. It has been designed for the **Challenged Ballot Resolution Team** and any other personnel appointed to reviewing and overturning challenged vote-by-mail envelopes. This procedure does not cover all possible scenarios but will outline the most common occurrences.

### **Important Note:**

Starting after E-15, the processing of this challenge code should be conducted after IT has synced the ePoll Pads to DIMS.net. This could take up to 2 weeks after Election Day. Speak to your supervisor to determine when syncing is complete to begin this process.

# Note: This procedure is intended for Supervisors and Lead Staff.

## **Supplies Needed**

- Challenge labels
- Research label
- Desk file organizer
- File organizer tags
- 1 Foot mail tray
- Mail tray label: "CHALLENGE TYPE: WANDA FOUND A PROBLEM (WANDA)"
- 2x Binder clips
- DIMS.net

# Vote-By-Mail (VBM) Envelope Labels

#### **Challenge Labels**

Challenge labels are required when processing any challenged envelope. These labels track the challenge status it is currently at.

#### **Note:** Before placing the label on the VBM envelope make sure there is no writing on the other side.

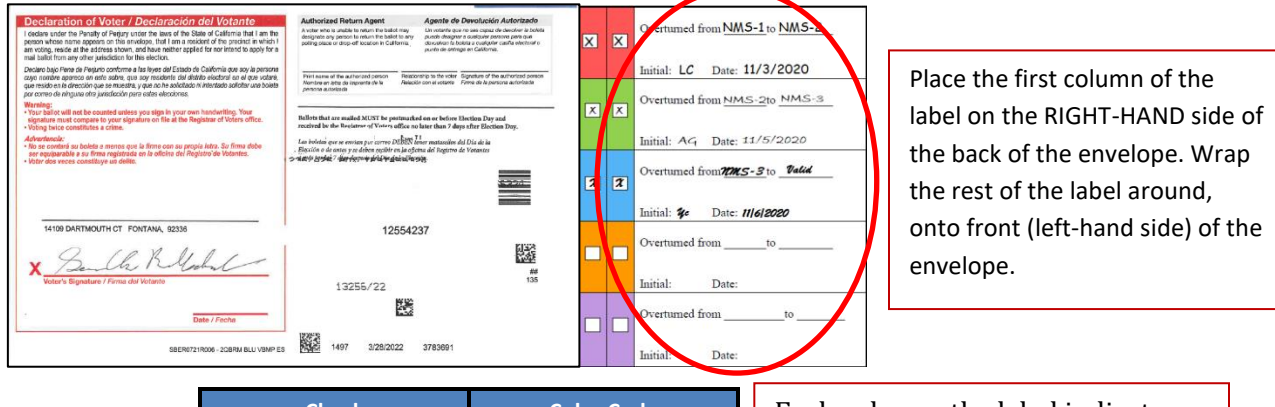

| Check        | Color Code |
|--------------|------------|
| First Check  | Red        |
| Second Check | Green      |
| Third Check  | Blue       |

Each color on the label indicates a different check/step in the process. A new/different person must conduct each check.

#### **Research Labels**

The Wanda Found a Problem (WANDA) challenge code will need a research label. Research labels are utilized to monitor the research conducted for the envelope, ensuring that reviewers do not have to duplicate work.

| × | Overturned from WANDAto Valid | PHO<br>Overturnet from WANDA to ALID<br>25 A Status FATAL PENDING  |
|---|-------------------------------|--------------------------------------------------------------------|
|   | Initial: LC Date: 11/5/2020   | Reason: ADDRESSING ERROR                                           |
|   | Overturned fromto             |                                                                    |
|   | Initial: Date:                | VID: <u>1234567</u><br>AV ID: 7654321                              |
|   | Overturned fromto             | Initials: <u>LC</u> Date: <u>11 / 5 / 20</u>                       |
|   | Initial: Date:                | PERMIT NO. 907<br>Was fatal bending, signature matched, overturned |
|   | Overturned fromto             | to valid.                                                          |
|   | Initial: Date:                |                                                                    |
|   | Overturned fromto             | TO AVE<br>IARDINO CA                                               |
|   | Initial: Date:                | իսվսոնիոսի                                                         |

The Research Label will always be placed on the front of the envelope on the RIGHT-HAND side, unless previously indicated by supervisor. San Bernardino County Registrar of Voters Reviewing and Overturning Wanda Found a Problem (WANDA) Challenges (Version 1.0)

**Note:** When writing on any label, make sure to write neatly and legibly. Do not write too big or too small for the allotted space. Do not place the label over the signature, barcodes, legal information, or the hole in the center of the envelope. Do not leave any voter information blank on the Research Label. If there is no information to provide, put "N/A".

#### **DIMS.net**

#### Launching Additional Windows of DIMS.net

When researching Wanda Found a Problem (WANDA) challenges, it is highly recommended to open two or more windows of DIMS.net for efficiency.

1. Right-click on the DIMS.net icon on the taskbar.

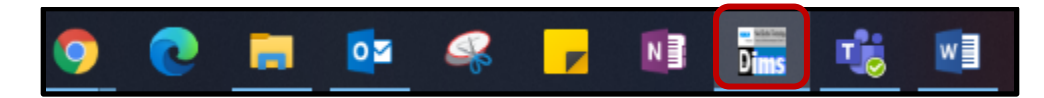

2. Click on the DIMS.net icon.

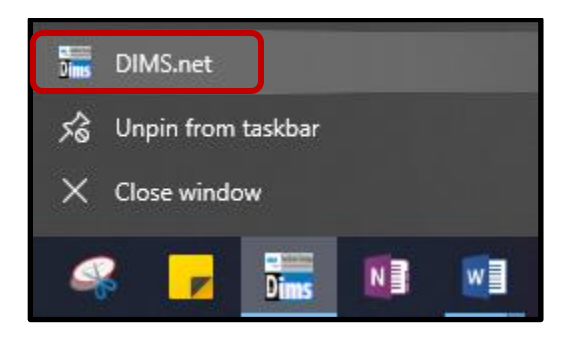

### Logging-In

- 1. Double-click the DIMS.net icon.
- 2. Click on the **Login** button.

| RUNBECK<br>ELECTION SERVICES | DIMS.                                   | net Election Management System | ı |
|------------------------------|-----------------------------------------|--------------------------------|---|
|                              | Login Using:<br>User Name:<br>Password: | My Windows Account             |   |
|                              | l                                       | Login                          |   |
| Login To: Prod EMS           |                                         |                                | e |

**Note:** Make certain that the **My Windows Account** option in the **Login Using** field is selected. Your user name should auto-populate in the **User Name** field. The **Password** text box should remain blank.

3. A pop-up window will appear, indicating that DIMS.net is already running. Click **OK.** 

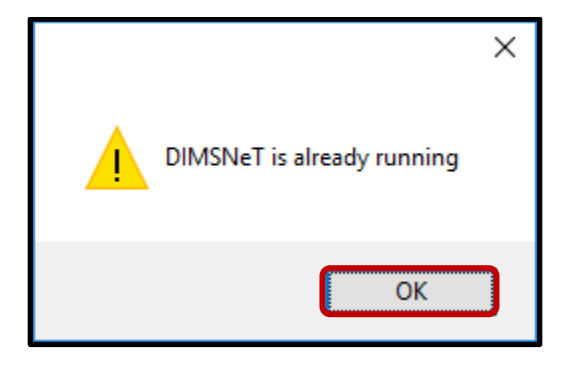

4. Click the maximize icon in the right-hand corner of the dims window.

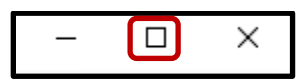

### **Setting the Default Election**

1. Click on the Elections menu.

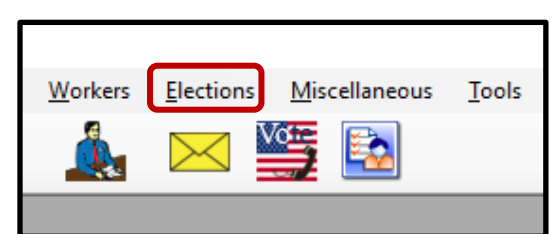

2. Click Change Default Election.

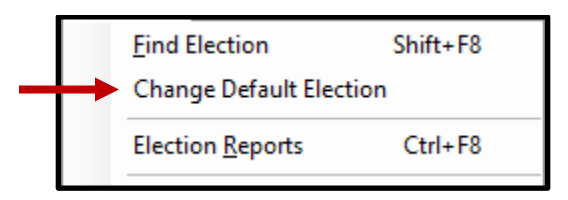

3. A Select Default Election window will appear. If the election displayed is correct, click **Yes**.

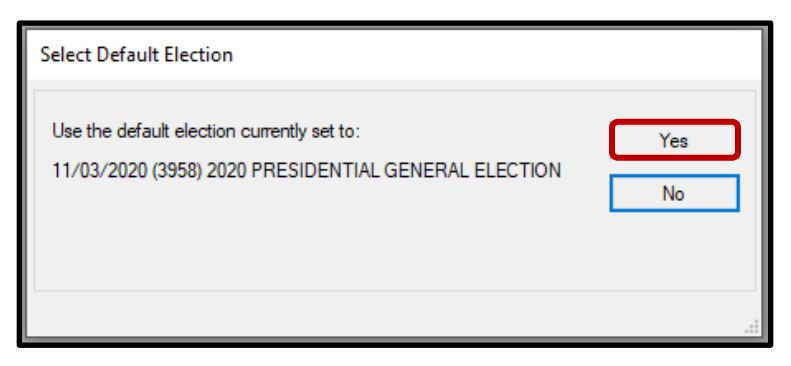

#### **Incorrect Default Election**

1. If the displayed election in the Select Default Election window is incorrect, click **No**.

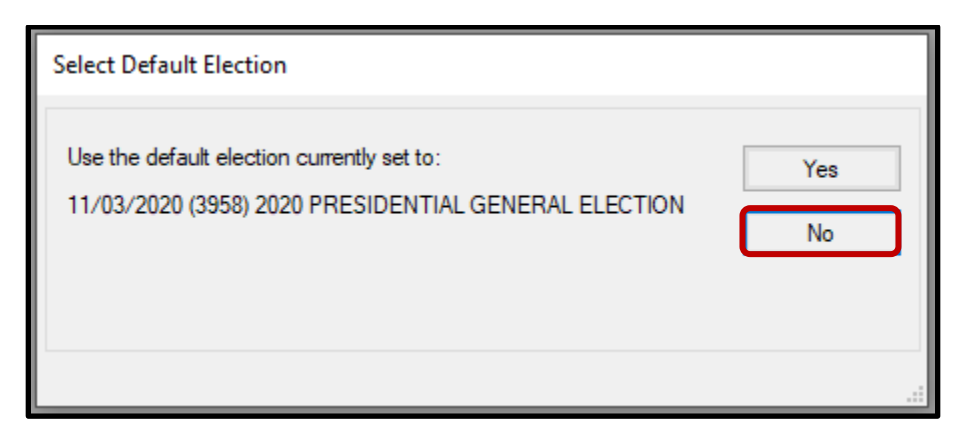

- 2. The Select Default Election window will change to display a drop-down list.
  - a. Click on the correct election and then click the **Select** button.

| • | Select Defau | ılt Electi | on              |                                             |   |
|---|--------------|------------|-----------------|---------------------------------------------|---|
|   | Set the defa | ult for or | nly this DimsNe | et session to:                              |   |
|   | Date         | ID         | Election        |                                             |   |
|   | 11/03/2020   | (3958)     | 2020 PRESID     | DENTIAL GENERAL ELECTION Select             |   |
|   | 11/03/2020   | (3958) 2   | 2020 PRESID     | ENTIAL GENERAL ELECTION                     | ~ |
|   | 05/12/2020   | (4049)     | MAY 12, 2020    | ), CONGRESSIONAL DISTRICT 25 SPECIAL GENERA |   |
|   | 05/12/2020   | (4059)     | MAY 12, 2020    | ), CONGRESSIONAL DISTRICT 25 SPECIAL GENERA |   |

3. A Selection Confirmed window will appear. Click OK.

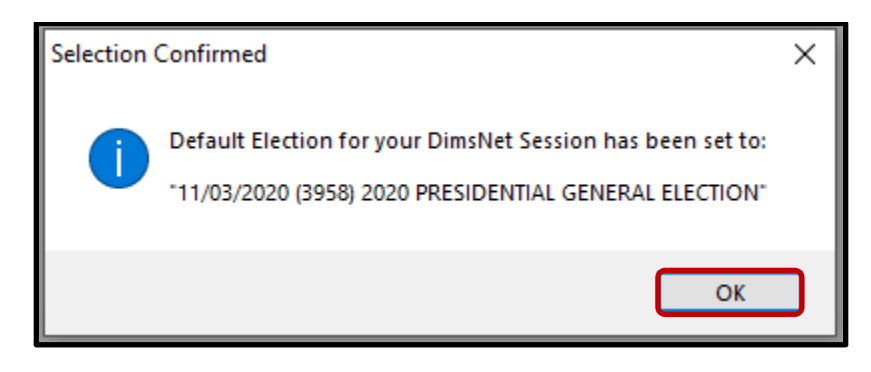

### Locating Voter Record

1. Click on the Enter Absent Voter Ballots icon (yellow envelope).

| DIN          | AS New Ele     | ection Techno     | ology           |                   |                |                 |           |                       |
|--------------|----------------|-------------------|-----------------|-------------------|----------------|-----------------|-----------|-----------------------|
| <u>F</u> ile | <u>V</u> oters | <u>P</u> recincts | <u>S</u> treets | <u>D</u> istricts | P <u>o</u> lls | <u>W</u> orkers | Elections | <u>M</u> iscellaneous |
|              |                | - 💠               |                 | 4                 | õ              |                 |           |                       |

- 2. A Find Voter window will appear. Click on the **By ID** tab.
- 3. Click the arrow of the drop-down list and then select **AVID** (Absentee Voter ID).

| <b>Р</b> Р | ind Voter                                   | 1 0               | P             | F     |            |   |        |     |     |
|------------|---------------------------------------------|-------------------|---------------|-------|------------|---|--------|-----|-----|
| B          | y Name   By Ac                              | ddress   By N     | ame/Address   | By ID |            |   |        |     |     |
|            | AV ID                                       | ch method then er | nter criteria |       |            |   | Locate |     |     |
|            | Voter ID<br>Affidavit<br>Drvrs. Lic.<br>SSN |                   |               |       |            |   |        |     |     |
| 1          | State ID<br>Email<br>Fax/Phone 2            | P. AFFIDAVIT      | LAST NAM      | E     | FIRST NAME | _ | INT    | DOB | POB |
|            | Stub Number                                 |                   |               |       |            |   |        |     |     |

Reviewing and Overturning Wanda Found a Problem (WANDA) Challenges (Version 1.0)

4. Type in the **AVID** number found on the VBM envelope.

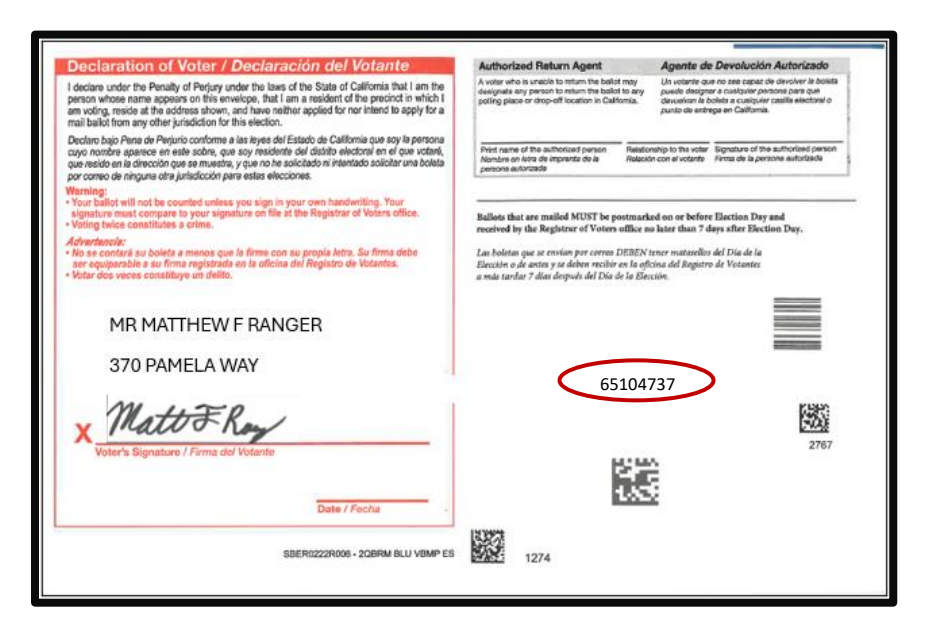

5. If the voter's name matches that on the VBM envelope, double-click the voter's record to open the absentee voter module.

| STATUS<br>F | P. / | AFFIDAVIT | LAST NAME | FIRST NAME | INT |            |
|-------------|------|-----------|-----------|------------|-----|------------|
| · F         |      |           |           |            |     | DOB        |
|             | Y    | 81F485642 | RANGER    | MATTHEW    | F   | 02/29/1976 |
|             |      |           |           |            |     |            |
|             |      |           |           |            |     |            |
|             |      |           |           |            |     |            |

**Note:** The black "F" indicates that the voter is Fatal Pending. If the black "F" is not there, the voter's record may have been updated by the Voter Records Department prior to processing the VBM envelope.

6. Find all Fatal Pending records with the black "F" and set aside for Election's Specialist or work with the Voter Records team, to make records accessible.

**Note**: Any records that cannot have the Fatal Pend lifted from the record will be challenged with an SOS challenge code, indicating this VBM envelope is not eligible to be voted.

7. An Absentee Voter window should appear. Click No.

| Absentee Voter                              | $\times$ |
|---------------------------------------------|----------|
| Voter is Not Active. Access Voter's Record? |          |
| <u>Y</u> es <u>N</u> o                      | ]        |

Note: You may see an AV/VBM Ballot Application Rejected window. Click **OK** if this occurs.

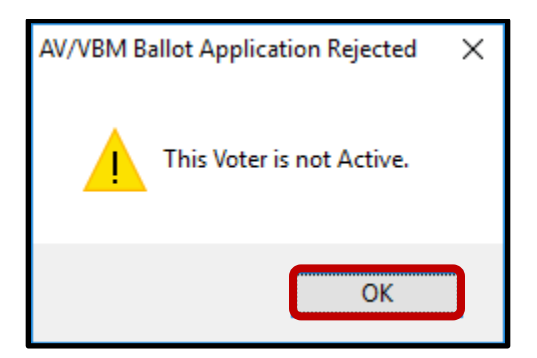

8. An AV/VBM Ballot Issued window should appear. Click OK.

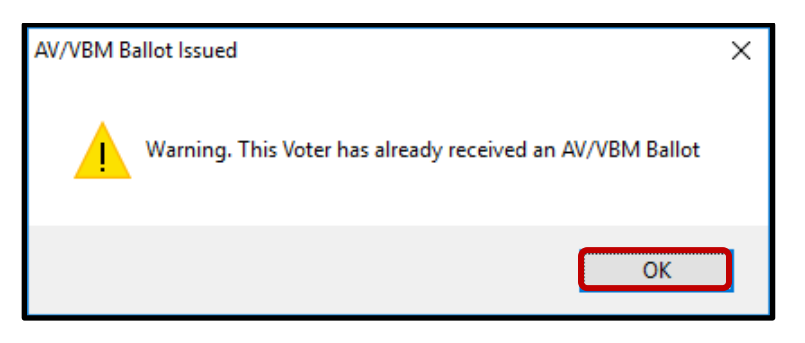

9. A Rejection Notice window should appear. Always, click No.

Reviewing and Overturning Wanda Found a Problem (WANDA) Challenges (Version 1.0)

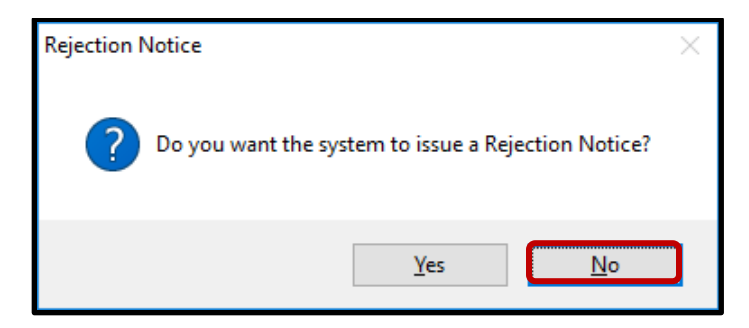

Note: We never issue rejection notices to voters. This requires higher authority.

### **Voter Window Troubleshooting**

When processing Fatal Pending voters there may be some issues with opening their New AV/VBM's by Voter ID Number window using the Enter Absent Voter Ballots icon. If any issues occur (ex. Window will not open, the window opens for a few seconds then closes, etc...) use the following workaround.

**Note:** If you do not have systems access, bring this to the attention of your supervisor, and vertically place the VBM envelopes that you cannot access back into the WANDA tray.

- 1. Click Elections.
- 2. Hover over Absent Voter/VBM Ballots.

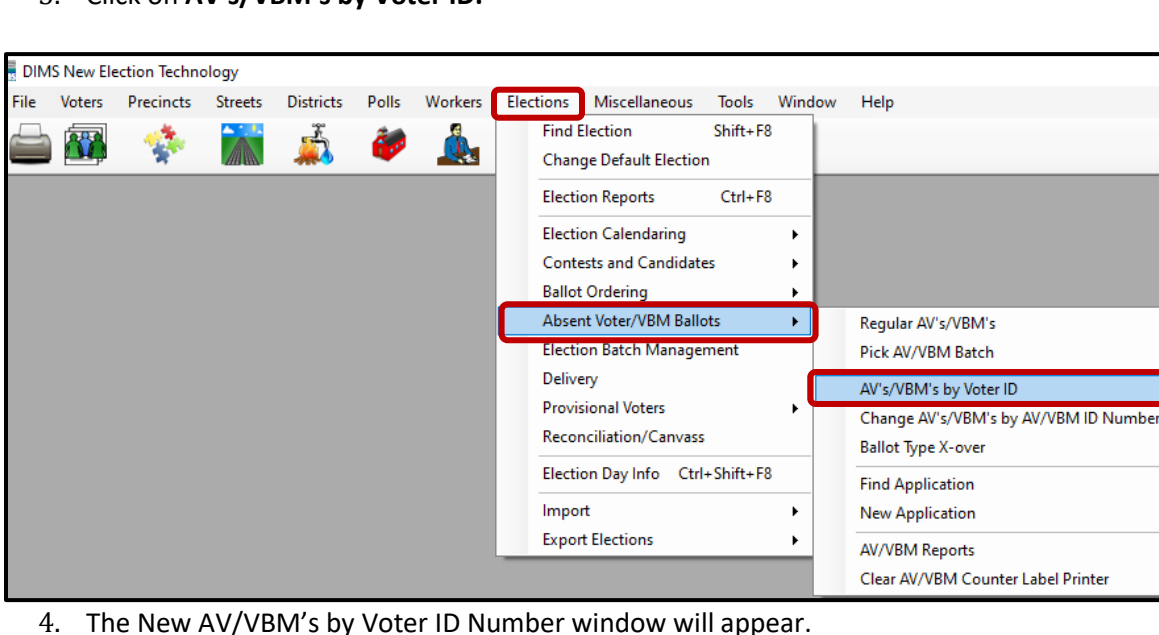

3. Click on AV's/VBM's by Voter ID.

#### San Bernardino County Registrar of Voters Reviewing and Overturning Wanda Found a Problem (WANDA) Challenges (Version 1.0)

5. Click into the **ID**: box and input the AVID found on the middle of the right side of the VBM envelope.

| 🛋 New AV/VBM's by Voter ID Number                                                                                                    |                                                                                                    |                   |      |
|----------------------------------------------------------------------------------------------------|----------------------------------------------------------------------------------------------------|-------------------|------|
| Voter Election District Flags                                                                                                    |                                                                                                    |                   |      |
| Voters Name and Address on File:                                                                                                    | Voter Participati<br>History                                                                                                    | on Active Ballots |      |
| Bection:         09/14/2021 (4122) SEPTEMBER 14, 20           VoterID:         ID:         65104737           # Issued:         Issd:                                                                                                    | Downloaded:         / /           Voter Sent:         / /           Return Source:         ~           Return Date:         /_/           Verified?         Challenge Code:                                                                                                    | eeds Evaluation   | AVID |
| Declaration of Voter / Declaration ddl Votante     Address and a finite Voter / Declaration ddl Votante     Address and a finite Voter / Declaration ddl Votante     Address and a finite Voter / Declaration     Address and a finite Voter / Declaration     Address and finite Address     Address and a finite Voter / Declaration | And the Analysis of the Analysis of the Analys |                   |      |
| 370 PAMELA WAY BARSTOW, 92311  Matter Res  Matter Res  Matter Range  Data / Pecha                                                                                                    | 65104737<br>13256/22 13<br>1497 3282022 3783691                                                                                                    |                   |      |

- 6. Click **Tab** key. Do not click Enter.
- 7. Two DIMS.net windows may appear. Click **OK** on both.

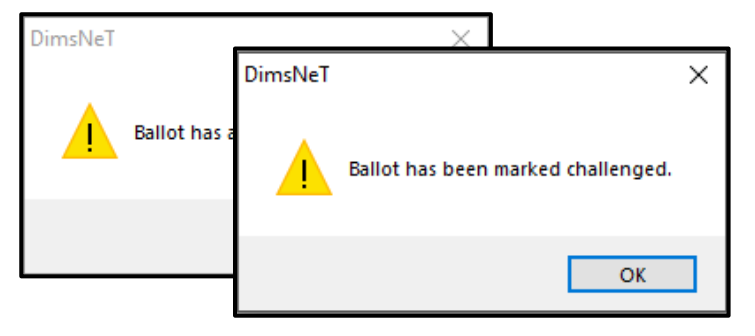

8. The voter's New AV/VBM's by Voter ID Number window will appear.

| New AV/VB                                                      | M's by Voter ID Num                                                                                   | ber                                     |                                                                  |                                          |                                                         |                                                                |                 |
|----------------------------------------------------------------|----------------------------------------------------------------------------------------------------|-----------------------------------------|------------------------------------------------------------------|------------------------------------------|---------------------------------------------------------|----------------------------------------------------------------|-----------------|
| Voter 6                                                        | Election District                                                                                     | Flags                                   |                                                                  |                                          |                                                         |                                                                |                 |
| Voters Name<br>Current Balk<br>Name:<br>Address:<br>Mailed To: | and Address on File:<br>bt Information<br>MR MATTHEW<br>370 PAMELA W<br>BARSTOW, CA 9<br>370 PAMELA W | F RANGER<br>AY<br>12311<br>AY           | Curre<br>Nam<br>Addr<br>Maik                                     | nt Ballot I<br>::<br>:ss:<br>d To:       | nformatio<br>MR M/<br>370 PA<br>BARSTO<br><b>370 PA</b> | on<br>ATTHEW F RANGE<br>IMELA WAY<br>DW, CA 92311<br>IMELA WAY | R               |
|                                                                | BARSTOW, CA                                                                                           | 92311                                   |                                                                  |                                          | BARSTO                                                  | DW, CA 92311                                                   |                 |
| Ballot Type                                                    | : 3174                                                                                                |                                         | Ballo                                                            | t Type:                                  | 3174                                                    |                                                                |                 |
| Party:                                                         | DEM                                                                                                   |                                         | Party                                                            | 1                                        | DEM                                                     | Voter Participation<br>History                                 | Active Ballots  |
| VoterID:<br># Issued:<br>Category:<br>Source:<br>Stub:         | 61875 ID:<br>1 Issd:<br>PERMANENT ABSE<br>MAIL                                                        | 65104737<br>02/03/2020 00:00:00<br>NTEE | Voter Sent:<br>Return Source:<br>Return Date:<br>Challenge Code: | / /<br>MAIL<br>10/28/3<br>Verfi<br>WANDA | 2020<br>ed?<br>FOUND /                                  | A PROBLEM                                                      | V<br>Evaluation |
| Type App:<br>How Recd:<br>Voting Form:<br>Appl. Date:          |                                                                                                    | ><br>><br>><br>]                        | Ma                                                               | t                                        | 5ð                                                      | FR                                                             | Attachments     |
|                                                                | Comments                                                                                              | Reject                                  | Last Trans                                                       | View Bat                                 | ch 🔽                                                    | Ok                                                             | Cancel          |
|                                                                |                                                                                                    |                                         |                                                                  |                                          |                                                         |                                                                |                 |

# **Checking Active Ballots**

1. Click on Active Ballots.

| Voter Ele                          | ction District Flags |                |                                        |  |  |  |
|------------------------------------|----------------------|----------------|----------------------------------------|--|--|--|
| Voters Name an<br>Current Ballot I | d Address on File:   | Current Ballot | Information                            |  |  |  |
| Name:                              | MR MATTHEW F RANGER  | Name:          | MR MATTHEW F RANGER                    |  |  |  |
| Address:                           | 370 PAMELA WAY       | Address:       | 370 PAMELA WAY                         |  |  |  |
|                                    | BARSTOW, CA 92311    |                | BARSTOW, CA 92311                      |  |  |  |
| Mailed To:                         | 370 PAMELA WAY       | Mailed To:     | 370 PAMELA WAY                         |  |  |  |
|                                    | BARSTOW, CA 92311    |                | BARSTOW, CA 92311                      |  |  |  |
| Ballot Type:                       | 3174                 | Ballot Type:   | 3174                                   |  |  |  |
| Party                              | DFM                  | Party          | DEM Voter Participation Active Ballots |  |  |  |

2. Verify that the voter has only one issued VBM in the Active Ballots window.

| Active B                     | allots VBN | Is: 1 Provisionals: 0 Polls: 0           |        |     |      |     |         |                |
|------------------------------|------------|------------------------------------------|--------|-----|------|-----|---------|----------------|
| ID                           | Date       | Title                                    | SOS_ID | VBM | Prov | CVR | Poll/VC | County         |
| 1                            | 09/14/2021 | SEPTEMBER 14. 2021. CALIFORNIA GUBERN    | 5225   |     |      |     |         | San Bernardino |
|                              |            |                                          |        |     |      |     |         |                |
|                              |            |                                          |        |     |      |     |         |                |
| A = ACCEPTED<br>R = RETURNED |            | S = SUSPENDED<br>L = ISSUED_NOT RETURNED |        |     |      |     |         | Ok             |
| THE PLANE                    |            | 1 - ROOLD, NOT THE TOTALED               |        |     |      |     |         |                |

3. If there is more than one Active Ballot, make sure that the VBM, Prov, CVR, and Poll/VC columns are either blank or only have an "I" for issued.

| SOS_ID | VBM   | Prov | CVR | Poll/VC | County         |
|--------|-------|------|-----|---------|----------------|
| 4397   | 1. I. |      |     |         | San Bernardino |
| 4397   | I     |      |     |         | San Bernardino |

**Note**: If any of the VBM, Prov, CVR, and Poll/VC columns have an "A" for Accepted or "Yes" that means that this voter has already voted. Continue processing the VBM, skip to **Voter Already Voted (VAV)** section of this procedure.

Reviewing and Overturning Wanda Found a Problem (WANDA) Challenges (Version 1.0)

4. Click **OK** on the Active Ballots window.

| • | Active B         | allots VBM    | s: 2 Provisionals: 0 Polls: 1             |        |     |      |     |         |                |
|---|------------------|---------------|-------------------------------------------|--------|-----|------|-----|---------|----------------|
|   | ID               | Date          | Title                                     | SOS_ID | VBM | Prov | CVR | Poll/VC | County         |
|   | 1                | 03/05/2024    | MARCH 5, 2024, PRESIDENTIAL PRIMARY EL    | 5680   | 1   |      |     |         | San Bernardino |
|   | 2                | 03/05/2024    | MARCH 5, 2024, PRESIDENTIAL PRIMARY EL    | 5680   | Α   |      |     |         | San Bernardino |
|   |                  |               |                                           |        |     |      |     |         |                |
| A | = ACCE<br>= RETU | PTED<br>IRNED | S = SUSPENDED<br>I = ISSUED, NOT RETURNED |        |     |      |     |         | Ok             |

5. In the top left corner of DIMS.net, click the **Find Voter Records** icon.

| 🔚 DIM | S New Ele | ection Techn | ology   |           |       |         |           |           |         |
|-------|-----------|--------------|---------|-----------|-------|---------|-----------|-----------|---------|
| File  | Voters    | Precincts    | Streets | Districts | Polls | Workers | Elections | Miscellar | neous - |
|       |           | - 💠          |         | 4         | õ     |         | $\bowtie$ |           | 2       |
| P Fir | nd Voter  |              |         |           |       |         |           | ≝ MATT    | HEW F I |
| i All |           | A I          | С       | P         | F     |         |           | Voter     | Electio |

6. The voter's record window will appear. Click the **Misc** tab.

| Voter Details     Properties     Misc     Notices/Flags     VoteCal       County Info     State     Info     (SV)     Name     Prior Name     Alternate Name       Voter ID:     65114737     65114737     Prefix:     Mame | <u>\$</u>                                   |                                |
|----------------------------------------------------------------------------------------------------|---------------------------------------------|--------------------------------|
| County Info         State         Info         (SV)         Name         Prior Name         Alternate Name           Voter ID:         65114737         Name         Prefix:         Mame                                   | Voter Details Properties Misc Notices/Flags | VoteCal                        |
| Voter ID: 65114737                                                                                                    | County Info State Info (SV)                 | Name Prior Name Alternate Name |
| Status: FATAL PEND                                                                                                    | Voter ID: 65114737                          | Name<br>Prefix: MR             |

**Note:** While in the **Voter Details** tab, make sure to fill out the Research Label with the Status, Reason, VID, and AVID.

7. Click on Voting History.

| Voter Details Prop | erties Misc Notices/Flags Vote | Cal                |                        |                     |  |
|--------------------|--------------------------------|--------------------|------------------------|---------------------|--|
| PVBM Voting        |                                | Connected Recor    | ds                     |                     |  |
| Category:          | PERMANENT ABSENTEE             | List Household     | Comments               | Last<br>Transaction |  |
| Type App:          | ~                              |                    |                        |                     |  |
| How Received:      | ~                              | <u>Attachments</u> | Voting <u>H</u> istory | Re <u>f</u> erral   |  |
| Delivery 1:        | MAIL ~                         |                    |                        |                     |  |
|                    |                                |                    | Disabilities           | Pend Codes          |  |
|                    |                                | Opt Out            | ]                      |                     |  |
| Applied:           | 07/17/2006 PVBM Address        |                    |                        |                     |  |

8. Within the Voting History window, verify that the current election is listed. If the current election is present, make sure that the Voted and Poll Voter columns have an "N".

| Date       | Title                                | Eliq | Voted | Party | Poll Voter | AV Requested | AV Returned | Category | Source |
|------------|--------------------------------------|------|-------|-------|------------|--------------|-------------|----------|--------|
|            |                                      |      |       |       |            |              |             |          |        |
| 09/14/2021 | SEPTEMBER 14, 2021, CALIFORNIA GUBER | Y    | Ν     |       | Ν          | Y            | N           | Р        | MAIL   |
| 11/03/2020 | 2020 PRESIDENTIAL GENERAL ELECTION   | Y    | Y     |       | Ν          | Y            | Y           | Ρ        | MAIL   |
| 03/03/2020 | 2020 PRESIDENTIAL PRIMARY ELECTION   | Y    | Ν     | DEM   | Ν          | Y            | N           | Ρ        | MAIL   |

**Note:** If either the Voted or the Poll Voter columns have a "Y", that means that the voter has participated in the current election. Continue processing the VBM, skip to **Voter Already Voted (VAV)** section of this procedure.

# **Checking Voter Participation History**

1. Click Voter Participation History (VPH).

| New AV/VBM's                                 | s by Voter ID Number                                    |                         | - • •                                             |
|----------------------------------------------|---------------------------------------------------------|-------------------------|---------------------------------------------------|
| Voter Elec                                   | tion District Flags                                     |                         |                                                   |
| Voters Name and<br>Current Ballot I<br>Name: | I Address on File:<br>nformation<br>MR MATTHEW F RANGER | Current Ballot<br>Name: | Information<br>MR MATTHEW F RANGER                |
| Mailed To:                                   | BARSTOW, CA 92311<br>370 PAMELA WAY                     | Address:<br>Mailed To:  | BARSTOW, CA 92311<br>370 PAMELA WAY               |
|                                              | BARSTOW, CA 92311                                       |                         | BARSTOW, CA 92311                                 |
| Ballot Type:                                 | 3174                                                    | Ballot Type-            | 317                                               |
| Party:                                       | DEM                                                     | Party:                  | DEN Voter Participation<br>History Active Ballots |

**Note:** If icon is **Bold**. Voter Participation History has been applied. That means that the voter has participated in the current election. Continue processing the VBM, skip **to Voter Already Voted (VAV)** section of this procedure.

2. Look at Participation Method.

| #                                                | DIMS VPH ID                                                                            | Date Added                                                                                                    | VoteCal V                          | PHID Date Deleted                      | Particip                                                                            | ation Me Party                                                                                                    | Home Precinct                                                        | Consolidation/Voting Precinct                                  | Voting Location |   |
|--------------------------------------------------|----------------------------------------------------------------------------------------|----------------------------------------------------------------------------------------------------|------------------------------------|----------------------------------------|-------------------------------------------------------------------------------------|----------------------------------------------------------------------------------------------------|----------------------------------------------------------------------|----------------------------------------------------------------|-----------------|---|
| 1                                                | 11081181                                                                               | 3/8/2024 4:42:44 PM                                                                                                    | 32452321                           | 7                                      | VBM                                                                                 | REP 4                                                                                                    | 892 - C23S23A41E1B1SJU                                               | C23S23A41E1B1SJUUNI0501                                        |                 |   |
|                                                  |                                                                                        |                                                                                                    |                                    |                                        |                                                                                     |                                                                                                    |                                                                      |                                                                |                 |   |
|                                                  |                                                                                        |                                                                                                    |                                    |                                        |                                                                                     |                                                                                                    |                                                                      |                                                                |                 |   |
|                                                  |                                                                                        |                                                                                                    |                                    |                                        |                                                                                     |                                                                                                    |                                                                      |                                                                |                 |   |
|                                                  |                                                                                        |                                                                                                    |                                    |                                        |                                                                                     |                                                                                                    |                                                                      |                                                                |                 |   |
|                                                  |                                                                                        |                                                                                                    |                                    |                                        |                                                                                     |                                                                                                    |                                                                      |                                                                |                 |   |
|                                                  |                                                                                        |                                                                                                    |                                    |                                        |                                                                                     |                                                                                                    |                                                                      |                                                                |                 |   |
|                                                  |                                                                                        |                                                                                                    |                                    |                                        |                                                                                     |                                                                                                    |                                                                      |                                                                |                 |   |
|                                                  |                                                                                        |                                                                                                    |                                    |                                        |                                                                                     |                                                                                                    |                                                                      |                                                                |                 |   |
|                                                  |                                                                                        |                                                                                                    |                                    |                                        |                                                                                     |                                                                                                    |                                                                      |                                                                |                 |   |
|                                                  |                                                                                        |                                                                                                    |                                    |                                        |                                                                                     |                                                                                                    |                                                                      |                                                                |                 |   |
|                                                  |                                                                                        |                                                                                                    |                                    |                                        |                                                                                     |                                                                                                    |                                                                      |                                                                |                 |   |
|                                                  |                                                                                        |                                                                                                    |                                    |                                        |                                                                                     |                                                                                                    |                                                                      |                                                                |                 |   |
|                                                  |                                                                                        |                                                                                                    |                                    |                                        |                                                                                     |                                                                                                    |                                                                      |                                                                |                 |   |
|                                                  |                                                                                        |                                                                                                    |                                    |                                        |                                                                                     |                                                                                                    |                                                                      |                                                                |                 |   |
| action I                                         | Log                                                                                    |                                                                                                    |                                    | -                                      | _                                                                                   | _                                                                                                    | _                                                                    |                                                                | _               |   |
| action I                                         | Log<br>TRANS ID                                                                        | FIELD                                                                                                    | TYPE                               | BEFORE                                 | AFTER                                                                               | TRANS DATE                                                                                                    | LOGIN                                                                | ACTION                                                         |                 |   |
| action I                                         | Log<br>TRANS ID<br>314022458                                                           | FIELD<br>SOS VOTER PARTICIPATIO                                                                                                    | TYPE                               | BEFORE                                 | AFTER<br>324523217                                                                  | TRANS DATE<br>3/8/2024 4-42:44 PM                                                                                                    | LOGIN                                                                | ACTION<br>UPD                                                  |                 |   |
| action I<br>#                                    | Log<br>TRANS ID<br>314022458<br>314022458                                              | FIELD<br>SOS VOTER PARTICIPATIO<br>UPDATE DATETIME                                                                                                    | TYPE<br>I<br>D                     | BEFORE<br>0<br>2022403-08 16:41:54 967 | AFTER<br>324523217<br>2024-03-08 16:4                                               | TRANS DATE<br>3/8/2024 4:42:44 PM<br>3/8/2024 4:42:44 PM                                                                                                    | LOGIN<br>DXI<br>DXI                                                  | ACTION<br>UPD<br>UPD                                           |                 |   |
| action I<br>#                                    | Log<br>TRANS ID<br>314022458<br>314022458                                              | FIELD<br>SOS VOTER PARTICIPATIO<br>UPDATE DATETIME<br>VOTECAL VALIDATION DATE                                                                                               | TYPE<br>I<br>D                     | BEPORE<br>0<br>2024-03-08 16:41:54 967 | AFTER<br>324523217<br>2024-03-08 16-4<br>2024-03-08 16-4                            | TRANS DATE<br>3/8/2024 4.42.44 PM<br>3/8/2024 4.42.44 PM<br>3/8/2024 4.22.44 PM                                                                                      | LOGIN<br>DXI<br>DXI<br>DXI                                           | ACTION<br>UPD<br>UPD<br>UPD                                    |                 |   |
| action I<br>#<br>1<br>2<br>3                     | Log<br>TRANS ID<br>314022458<br>314022458<br>314022458<br>314022458                    | FIELD<br>SOS VOTER PARTICIPATIO<br>UPDATE DATETIME<br>VOTECAL VALIDATION DATE<br>SOS ELECTION ID                                                                            | TYPE<br>I<br>D<br>D                | BEFORE<br>0<br>2024-03-08 16:41:54 967 | AFTER<br>324523217<br>2024-03-08 16-4<br>2024-03-08 16-4<br>5680                    | TRANS DATE<br>3/8/2024 4.42:44 PM<br>3/8/2024 4.42:44 PM<br>3/8/2024 4.42:44 PM<br>3/8/2024 4.42:54 PM                                                               | LOGIN<br>DXI<br>DXI<br>DXI<br>DXI                                    | ACTION<br>UPD<br>UPD<br>UPD<br>UPD<br>UPD                      |                 |   |
| action I<br>#<br>1<br>2<br>3<br>4                | TRANS ID<br>314022458<br>314022458<br>314022458<br>314020946                           | FIELD<br>SOS VOTER PARTICIPATIO<br>UPDATE DATETIME<br>VOTECAL VALIDATION DATE<br>SOS ELECTION ID<br>SOS HOME PRECINCT ID                                                    | TYPE<br>I<br>D<br>I<br>I           | BEFORE<br>0<br>2024-03-08 16:41:54 967 | AFTER<br>324523217<br>20240308 164<br>2024-03-08 164<br>5660<br>25061               | TRANS DATE<br>3/2/2024 4-22 44 PM<br>3/6/2024 4-24 PM<br>3/6/2024 4-24 24 PM<br>3/6/2024 4-15 PM<br>3/6/2024 4-115 PM                                                | LOGIN<br>DXI<br>DXI<br>DXI<br>DXI<br>DXI<br>DXI                      | ACTION<br>UPD<br>UPD<br>UPD<br>UPD<br>UPD<br>UPD               | -               |   |
| action I<br>#<br>1<br>2<br>3<br>4<br>5           | Log<br>314022458<br>314022458<br>314022458<br>314022458<br>314020946<br>314020946      | FIELD<br>SOS VOTER PARTICIPATIO<br>UPDATE DATETIME<br>VOTECAL VALIDATION DATE<br>SOS ELECTION ID<br>SOS FAMORE PRECINCT ID<br>SOS PARTICIPATON METL                         | TYPE<br>1<br>D<br>1<br>1<br>1      | BEFORE<br>0<br>2024-03-08 16:41:54 967 | AFTER<br>324523217<br>2024-03-08 16.4<br>2024-03-08 16.4<br>5680<br>2<br>5690<br>2  | TRANS DATE<br>3/8/2024 442 44 PM<br>3/8/2024 442 44 PM<br>3/8/2024 442 44 PM<br>3/8/2024 4415 PM<br>3/8/2024 4415 FM<br>3/8/2024 4415 FM                             | LOGIN<br>DXI<br>DXI<br>DXI<br>DXI<br>DXI<br>DXI<br>DXI<br>DXI        | ACTION<br>UPD<br>UPD<br>UPD<br>UPD<br>UPD<br>UPD<br>UPD        |                 | _ |
| action I<br>#<br>2<br>3<br>4<br>5<br>5<br>5<br>7 | TRANS ID<br>314022458<br>314022458<br>314022458<br>314020946<br>314020946<br>314020946 | FIELD<br>SOS VOTER PARTICIPATIO<br>UPDATE DATETIME<br>VOTECAL VALUDATION DATE<br>SOS ELECTION ID<br>SOS HOME PRECINCT ID<br>SOS PARTICIPATION METH<br>SOS POILTCAL PARTY ID | TYPE<br>1<br>D<br>1<br>1<br>1<br>1 | BEFORE<br>0<br>2024-03-08 16:41:54 967 | AFTER<br>324523217<br>2024-03-08 16.4<br>2024-03-08 16.4<br>5660<br>25061<br>2<br>7 | TRANS DATE<br>3/8/2024 442 44 PM<br>3/8/2024 442 44 PM<br>3/8/2024 442 44 PM<br>3/8/2024 441 54 PM<br>3/8/2024 441 55 PM<br>3/8/2024 441 55 PM<br>3/8/2024 441 55 PM | LOGIN<br>DXI<br>DXI<br>DXI<br>DXI<br>DXI<br>DXI<br>DXI<br>DXI<br>DXI | ACTION<br>UPD<br>UPD<br>UPD<br>UPD<br>UPD<br>UPD<br>UPD<br>UPD |                 |   |

3. Within the New AV/VBM's by Voter ID Number window click twice on the arrow for the Challenge Code drop-down list.

**Note**: The drop-down menu will extend with the first click and retract with the second click, highlighting the current challenge code.

4. Click **OK** to close the Voting History window.

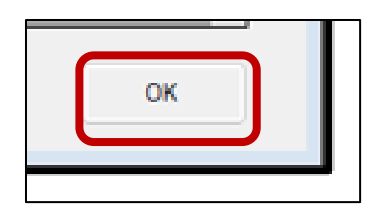

### Voter Already Voted (VAV)

If within the Voting History window or the Active Ballot window there is evidence that the voter has already voted, the challenge code must be changed from WANDA to VAV (Voter Already Voted).

1. Within the New AV/VBM's by Voter ID Number window, click the arrow for the Challenge Code drop-down list.

|                                                       |          | 10.     | 65104727            |                 |                             |           |
|-------------------------------------------------------|----------|---------|---------------------|-----------------|-----------------------------|-----------|
| VoterID:                                              | 12345    | ID.     | 03104/3/            | Voter Sent:     | //                          |           |
| # Issued:                                             | 1        | Ised:   | 02/03/2020 00:00:00 | Return Source:  | MAIL                        | ~         |
| Category:                                             | PERMANEN | NT ABSE | NTEE ~              | Return Date:    | 10/28/2020 Needs Evaluation |           |
| Source:                                               | MAJL     |         | ~                   |                 | Verfied?                    |           |
| Stub:                                                 |          |         |                     | Challenge Code: | WANDA FOUND                 | A PROBLEM |
| Type App:                                             |          |         | · •                 | MI              | 1.7                         | -0        |
| Type App:<br>How Recd:<br>Voting Form:<br>Appl. Date: |          |         | v<br>v<br>v         | Ma              | ttð                         | Roy       |
| Type App:<br>How Recd:<br>Voting Form:<br>Appl. Date: |          | g Add   | ~<br>~<br>~<br>]    | Ma              | ttð                         | Rom       |

2. Select Voter Already Voted.

| Challenge Code:                         | WANDA FOUND A PROBLEM                               | $\sim$ |
|-----------------------------------------|-----------------------------------------------------|--------|
| -                                       | PLEASE CONTACT YOUR COUNTY FOR FURTHER INFORMATION. | ^      |
|                                         | PROVISIONAL CHALLENGE                               |        |
|                                         | VBM BALLOT WAS UNDELIVERABLE                        |        |
|                                         | VOTER ALREADY VOTED                                 |        |
|                                         | VOTER DECEASED                                      |        |
|                                         | VOTER NOTIFICATION                                  |        |
| <b>Л Л Л</b>                            | WANDA FOUND A DUPLICATE RETURN                      |        |
| ////                                    | WANDA FOUND A PROBLEM                               |        |
|                                         | WRONG/SWITCHED ENVELOPE - PAIRED                    |        |
|                                         | WRONG/SWITCHED ENVELOPE - UNPAIRED                  |        |
|                                         | Z-AUTH BOX NOT COMPLETE                             |        |
|                                         | Z-BALLOT SIGNED                                     | $\sim$ |
| 1 · ~ ~ ~ ~ ~ ~ ~ ~ ~ ~ ~ ~ ~ ~ ~ ~ ~ ~ |                                                     | _      |
|                                         |                                                     | _      |

3. Click the Verified check box.

| Return Source: | MAIL       |                  | ~ |           |
|----------------|------------|------------------|---|-----------|
| Return Date:   | 10/28/2020 | Needs Evaluation |   | Verified? |
|                | Verfied?   |                  |   | Venneu :  |

4. Click **Ok**.

Reviewing and Overturning Wanda Found a Problem (WANDA) Challenges (Version 1.0)

| Prior <u>B</u> allots | Rese <u>n</u> d    |            | Attachments    |
|-----------------------|--------------------|------------|----------------|
| Last <u>T</u> rans    | <u>V</u> iew Batch | <u>O</u> k | <u>C</u> ancel |
|                       |                    |            |                |

**Note:** You may see a Yellow Light Scenario window indicating that the voter's record has a status other than active. Click **Continue** if this happens. You may also see a Red Light Scenario window stating that the voter has already voted. Click **Continue** if this happens.

- 5. Write the following on the Challenge Label and Research Label:
  - Overturned from WANDA to VAV
  - Initial and date

| Overturned fro              | NO POSTAGE<br>NECESSARY |
|-----------------------------|-------------------------|
| Initial: LC Date: 11/3/2020 | IN THE<br>UNITED STATES |

6. Make sure that the Research Label is completely filled out. Use the Research Label Comment section of this procedure for verbiage.

7. Write the following on the Research Label:

Reviewing and Overturning Wanda Found a Problem (WANDA) Challenges (Version 1.0)

- Overturned from WANDA to VAV
- Status Fatal Pending or Pending
- Reason Addressing Error
- Date of Reason Code located in the Transaction Log
- VID, AVID and Voter Name in AV module
- Signature if signature on VBM matches or not (mark the applicable boxes)
- Check applicable boxes
- Make note of why the voter is VAV (Voter Already Voted)
  - Example: Ballot Accepted in another county (Active Ballots)
- Initials and date

| Overturned from <u>WANDA</u> to <u>VAV</u>           |  |  |
|------------------------------------------------------|--|--|
| Status: FATAL PENDING                                |  |  |
| Reason: ADDRESSING ERROR                             |  |  |
|                                                      |  |  |
| Date of Reason:11 /_3 _/_20                          |  |  |
| VID: 61875                                           |  |  |
| AVID: 65104737                                       |  |  |
| Voter Name: Matthew F Ranger                         |  |  |
| $\Box$ No other accepted ballots/voting credit found |  |  |
| 🕱 Signature compares                                 |  |  |
| Overturned to Valid                                  |  |  |
| Notes:                                               |  |  |
| Active ballots                                       |  |  |
| Provisional accept in Orange County.                 |  |  |
| Initials: Date:11 / _5 / _20                         |  |  |

### **Research Label Comments**

The following are comments to be used for Wanda Found a Problem research labels.

Reviewing and Overturning Wanda Found a Problem (WANDA) Challenges (Version 1.0)

- Valid
  - Execution date
    - "Voter's record was Fatal Pending before execution date. Signature on VBM envelopes compares to that on file. No polls credit found. Overturned to Valid.
- VAV
  - Voter already voted
    - The voter has polls credit or accepted VBM envelope. Signature on VBM envelope compares to that on file.
    - Active Ballots Provisional accepted in Orange County.
      - Specify voting method and county that accepted the ballot.

## Wanda Found a Problem (WANDA) Challenges

Wanda Found a Problem (WANDA) is a challenge code used when a voter's record status is "Fatal Pending". Fatal Pending means that the voter registered to vote with a non-residential address, an address that does not exist or is simply lacking information (i.e. an apartment number, a street directional, etc...).

The following are Fatal Pending, reason codes that could be in a voter's record and how to process them.

| Reason Code                       | Meaning                                                                                                    | Process                                                                           |
|-----------------------------------|----------------------------------------------------------------------------------------------------|-----------------------------------------------------------------------------------|
| ADDRESS ERROR                     | The address is completely incorrect or<br>does not have a street directional (Ex.<br>North, South, East, West, etc)            | Continue to Overturn to<br>Valid section                                          |
| INET – NON-RESIDENTIAL<br>ADDRESS | The voter registered online using a non-<br>residential address                                                                | Continue to Overturn to<br>Valid section                                          |
| INET – NO STREET MATCH            | The voter registered online using an<br>address that either does not exist or the<br>address was missing a street directional. | Continue to Overturn to<br>Valid section                                          |
| NON-RESIDENTIAL<br>ADDRESS        | The address provided is not a residential<br>address (i.e. a store, business, school,<br>etc)                                  | Continue to Overturn to<br>Valid section                                          |
| UNDERAGE VOTER                    | The voter will not be of legal voting age on or before election day.                                                           | Coordinate with VR. Go to<br>the Coordinate with VR<br>section of this procedure. |

**Note:** Though the voter may register with incorrect or incomplete address information, there may also be times in which the voter submitted accurate information, and it was simply data entered incorrectly. Although incorrect data entering may lead to Fatal Pending records, the VR Department will still find and

correct those records before future elections. Ballot Department will provide a list of Voters to VR to potentially have the Fatal Status lifted.

#### **Researching WANDAs**

Before conducting any research on a VBM, we must verify the voter's information.

1. Using the VBM envelope to compare, verify the Name, Address, Signature, and AVID on the VBM envelope and in the New AV/VBM's by Voter ID Number window.

| New AV/VBM's by Voter ID Number                                                                                                    |                                                                                                    |
|----------------------------------------------------------------------------------------------------|----------------------------------------------------------------------------------------------------|
| Voter         Extension         District         Phos           Voter         Hane and Address on File:                                                                                                    | Current Ballot Information<br>Name: MR.MATTHEW F RANGER<br>Address: 370 PAMELA WAY<br>BARSTOW, CA 92311<br>Mailed To: 370 PAMELA WAY<br>BARSTOW, CA 92311                                                                                                    |
| Ballot Type: 3174<br>Party: DEM                                                                                                    | Ballot Type: 3174<br>Party: DEM Heave Partopation Active Ballots                                                                                                    |
| Bection:         03/03/2020 (3952)         Cold PRESIDENTIA         Down           VoterID:         12345         ID:         65104737         Vo           # Issued:         1         Issue 1/2/03/2020 (00.05.07)         Petum           Category:         PERMANENT ABSENTEE         Petum           Source:         Mall.         V                                                                                                    | nliaded: // /                                                                                                    |
| Type Aco:            How Recd:            Voting Form:            Acoll. Date:                                                                                                    | att FRay                                                                                                    |
| Maling Add Comments Reject Last Tra                                                                                                    | Alschnerts Vew Batch Ok Cancel                                                                                                    |
| Declaration of Voter / Declaracion del Votante.<br>I declare under the Panalty of Parjury under the laws of the Sale of Calibrais that I am the<br>period where turns appears on this everage, that I am a reduct of the pancic is which I<br>am viting, reside at the address share, and have nether applied for nor mend to apply for a<br>multi and those up of the jandicident of this section.<br>Declaro bap Pane de Parjuris conforme a lais signs del fatible de Calibrais que say la persona<br>cupe norther appears on estis says, que is yn salest del dators indenciden el gan votar,<br>que mais unit to dirección que an muestar, y que no tendende del dator selector en el punctural,<br>que mais unit to dirección que an muestar, y que no tendende del admententes usicilar una boliste<br>per como de migrane de jambicados pare estas excloreme. | Authorized Parlam Agent. Agent di Consideration Autorizado. Autorizado di Devolución Autorizado. Autorizado di Devolución Autorizado. Autorizado di Devolución de Devolución de Devoluci |
| Warning:  • Trac Existent will not be coordinal unless you sign in your own handwriting. Your  • signature must compare to your signature on the act the Registra of Maters office. • Volting theirs constitutes a comm.  • Were contract suc Danke a menoa que la filme cue se progra beta. Su firesa dade are reportante a su filme registrate en la dicina del Registra de Velasses. • Volta des veret successes.                                                                                                    | <u>1822</u>                                                                                                    |
| MR MATTHEW F RANGER<br>370 PAMELA WAY<br>MattoF R                                                                                                    | 65104737                                                                                                    |
| Date / Pocha                                                                                                    | المعنى<br>1497 3/28/2022 3783691                                                                                                    |
| SECTORSHOW - 2008ML BLU VEWP ES                                                                                                    | 1442 9/23/2020 651123                                                                                                    |

**Note:** If the signature on the VBM envelope does not match the signatures on file, bring this to the attention of your direct supervisor, but continue to process the VBM, skip to the **Non-Matching Siganture - 1 (NMS-1)** section of this procedure.

#### **Overturn to Valid**

1. Click Last Transaction.

| <b>\$</b>           |                |               |       |                  |                        |                     |  |
|---------------------|----------------|---------------|-------|------------------|------------------------|---------------------|--|
| Voter Details Prope | erties Misc    | Notices/Flags | VoteC | al               |                        |                     |  |
| PVBM Voting         |                |               |       | Connected Record | ds                     |                     |  |
| Category:           | PERMANENT ABSE | NTEE          | ~     | List Household   | Comments               | Last<br>Transaction |  |
| Type App:           |                |               | ~     |                  |                        |                     |  |
| How Received:       |                |               | ~     | Attachments      | Voting <u>H</u> istory | Referral            |  |
| Delivery 1:         | MAIL           |               | ~     |                  |                        |                     |  |
|                     |                |               |       |                  | Disabilities           | Pend Codes          |  |
|                     |                |               |       | 0.00             |                        |                     |  |
|                     |                |               |       | Opt Out          |                        |                     |  |

2. Under the Field column, look for "Status". The "Status" line will indicate when the voter's status was changed to "Fatal Pending" and what it was before.

| # | TRANSACTION | FIELD            | BEFORE            | AFTER              | TRANS DATE     |
|---|-------------|------------------|-------------------|--------------------|----------------|
| 1 | 88765432    | STATUS           | A                 | F                  | 11/3/2020 9:28 |
| 2 | 88765432    | REASON           | 99-OFFICE UPDATE  | ADDRESSING ERROR   | 11/3/2020 9:28 |
| 3 | 88765432    | HOUSE NUMBER     | 777               | 7777               | 11/3/2020 9:28 |
| 4 | 88765432    | EMAIL ADDRESS    |                   | PRINCESSNFROG@GMA  | 11/3/2020 9:28 |
| 5 | 88765432    | AFFIDAVIT NUMBER | 56AA022813        | 85BY921655         | 11/3/2020 9:28 |
| 6 | 88765432    | TYPE             | AVE               | ST                 | 11/3/2020 9:28 |
| 7 | 88765432    |                  | Oct 2 2008 9:15AM | Nov 3 2020 9:28 AM | 11/3/2020 9:28 |

3. Compare the date that the voter's status became Fatal Pend to the execution date on their VBM envelope (the date the voter signed their mail ballot envelope). If the execution date is **before** the Transaction date, click "OK". If the execution date is **after** the Transaction Date, make a note of it, using the Research Label Phrasing section.

Reviewing and Overturning Wanda Found a Problem (WANDA) Challenges (Version 1.0)

| Construction in the second second s |                                                                                                    |                                                                                                    |
|----------------------------------------------------------------------------------------------------|----------------------------------------------------------------------------------------------------|----------------------------------------------------------------------------------------------------|
| Declaration of Voter / Declaración del Votante                                                                                                    | Authorized Parkern Agent                                                                                                    | Agente de Devolución Autortzado                                                                                                    |
| I detains under the Penalty of Perjury under the laws of the State of California that I am the<br>person whose norm appears in this environe, that I am a readent of the pencinci in which I<br>am voltop, reside at the address short, and have eather applied far nor intend to apply far a<br>mail ballot from any other jurisdiction for this election.                                                                                                    | A voter who is unable to return the balant may<br>designant any particle to return the balant to any<br>politing places or drug-off location in Galifurnia. | Un rotterin que no ses oguer de Avueller la boles -<br>puéde cestipar a sustiguer penente para que<br>desanter la boles a cualquier cestie electron y<br>pento de entrega en California. |
| Declaro bajo Pene de Prejurio conforme a las keyas del Estado de California que toy la persona<br>cuyo nombre apareor en este sobre, que con nesidente del decho electoral en el que vetant,<br>que resido en la dirección que se muestra, y que no fe sobribado ni intertado solicitar una bolitar<br>por como de informe des amitidación para estas elecciones.                                                                                                    | Pret varie of the activities parson Palato<br>Nordon ac late do regimite de la<br>partone activitade                                                        | netry to the votor<br>Signature of the exchosted person<br>in the antegets<br>frime de la partice automate                                                                               |
| Wansing:<br>• Tota basist will not be counted unless you sign in your own handwriting. Your<br>signature must conquer to your signature on the at the Registrar of Voters effice.<br>• Voting helce constitutes a survey.                                                                                                    |                                                                                                    |                                                                                                    |
| Advantancia:<br>10 os contral su bolieta a menoa que la filme cum su propie lotos. Su filma debe<br>las receptantes a su filma registrada en la eficiala del Registro de Votantes.<br>Vidar des vecas consultarje un debto.                                                                                                    |                                                                                                    |                                                                                                    |
|                                                                                                    |                                                                                                    |                                                                                                    |
| MR MATTHEW F RANGER<br>370 PAMELA WAY                                                                                                    |                                                                                                    |                                                                                                    |
| × Matt FRay                                                                                                    |                                                                                                    |                                                                                                    |
| Voter's Signature / Perna del Votarile<br>11/4/2020                                                                                                    | 65104                                                                                                    | 1737 ##<br>135                                                                                                    |
| Date / Fecha                                                                                                    | <b>4</b> 5                                                                                                    |                                                                                                    |
| SBERG420ROR - 208RM BLU VBMP ES                                                                                                    | 1497 3/28/2022                                                                                                    | 3783691                                                                                                    |
|                                                                                                    |                                                                                                    |                                                                                                    |

4. Click **Close** on Last Transaction window.

| 2024-02-23 15:46:48.187 | DXI | UPD |       |  |
|-------------------------|-----|-----|-------|--|
| 2024-02-23 15:46:48.187 | DXI | UPD |       |  |
| 2024-02-23 15:46:48.183 | DXI | UPD |       |  |
| 2024-02-23 15:46:48.187 | DXI | UPD |       |  |
|                         |     |     |       |  |
|                         |     |     | Close |  |

5. Navigate to the **Voter Details** tab.

| Voter Details Properties   Misc   Notices/Flags | VoteCal                          |
|-------------------------------------------------|----------------------------------|
| County Info State Info (SV)                     | Name Prior Name Alternate Name   |
| Voter ID: 65114737                              | Name<br>Prefix: Lup              |
| Status: FATAL PEND                              | First: MATTHEW                   |
| Reason: ADDRESSING ERROR ~                      | Middle: F                        |
| Affidavit: 81F485642                            | Last: RANGER                     |
| Sig: 594213 Auto Siq:                           | Suffix: V Birth Date: 02/29/1976 |
| DMV Lic: A123456 SSN: 1234                      |                                  |

Reviewing and Overturning Wanda Found a Problem (WANDA) Challenges (Version 1.0)

6. Write the following on the Research Label:

| Overturned from <u>WANDA</u> to <u>VALID</u>        |  |  |  |
|-----------------------------------------------------|--|--|--|
| Status: FATAL PENDING                               |  |  |  |
| Reason: ADDRESSING ERROR                            |  |  |  |
|                                                     |  |  |  |
| Date of Reason: <u>11</u> / <u>3</u> / <u>20</u>    |  |  |  |
| VID: 61875                                          |  |  |  |
| AVID:                                               |  |  |  |
| Voter Name:Matthew F Ranger                         |  |  |  |
| igig XNo other accepted ballots/voting credit found |  |  |  |
| Signature compares                                  |  |  |  |
| 🗙 Overturned to Valid                               |  |  |  |
| Notes:                                              |  |  |  |
| fatal pending.                                      |  |  |  |
|                                                     |  |  |  |
| Initials: LCDate:11 / / _20                         |  |  |  |

7. Click **Cancel** on the Voter Record window.

| Post:         ✓         Bldg:         Unit #:           City:         SAN BERNARDINO         Zip:         92415           Prec:         Manual | Str/Bx:           City:         St:         Y         Zp: |
|----------------------------------------------------------------------------------------------------|-----------------------------------------------------------|
| Additional Address                                                                                                    | Additional Address                                        |
| Print                                                                                                    |                                                           |

8. Make sure that the New AV/VBM's by Voter ID Number window and Find Voter windows remain open.

| 📑 DIM           | S New El       | ection Tech                                                                           | nology                                               |                                                      |                                                                                          |                                                                                                    |                                                   |                             |                                                                                               |                                                                               |                 |
|-----------------|----------------|---------------------------------------------------------------------------------------|------------------------------------------------------|------------------------------------------------------|------------------------------------------------------------------------------------------|----------------------------------------------------------------------------------------------------|---------------------------------------------------|-----------------------------|-----------------------------------------------------------------------------------------------|-------------------------------------------------------------------------------|-----------------|
| <u>F</u> ile    | <u>V</u> oters | Precincts                                                                             | <u>S</u> treets                                      | <u>D</u> istricts                                    | P <u>o</u> lls                                                                           | <u>W</u> orker                                                                                                    | s <u>E</u> lectio                                 | ns <u>M</u> is              | cellaneous                                                                                    | Tools                                                                         | Wi <u>n</u> dow |
|                 | <u> </u>       | -                                                                                     |                                                      | 4                                                    | ŵ                                                                                        |                                                                                                    |                                                   |                             |                                                                                               |                                                                               |                 |
| P Find W        | ioter          |                                                                                       |                                                      | - New                                                | AV/VBM's by \                                                                            | Voter ID Number                                                                                                    |                                                   |                             |                                                                                               |                                                                               | • • •           |
| By Nan<br>Check | A By Addr      | I C<br>ess   By Name/Ad<br>method then enter oft<br>65104737<br>  Incl. Confidentials | P F<br>dress By ID<br>eria                           | Voter<br>Voters<br>Curre<br>Name<br>Addre            | r Election<br>Name and Add<br>nt Balliot Inform<br>: M<br>SS: 37<br>BA<br>d To: 37<br>BA | District District Dis | Flags  <br>NNGER<br>11                            | Curn<br>Nam<br>Addr<br>Mail | ent Ballot Informatic<br>e: MR M/<br>tess: 370 P/<br>BARST(<br>ed To: <b>370 P/</b><br>BARST( | an<br>ATTHEW F RANG<br>UMELA WAY<br>DW, CA 92311<br>UMELA WAY<br>DW, CA 92311 | CR .            |
| #               | STATU          | JS P. AFFID.                                                                          | AVIT LAST                                            | GER Ballo                                            | t Type: 3<br>: E                                                                         | 174<br>DEM<br>2020 (3957) 2020                                                                                                    | PRESIDENTIAI V                                    | Balic<br>Part               | ot Type: 3174<br>y: DEM                                                                       | Voter Participation<br>History                                                | Active Ballots  |
|                 |                |                                                                                       |                                                      | Vo                                                   | terID: 61875                                                                             | 5 ID: 6                                                                                                    | 5104737                                           | Voter Sent:                 | 11                                                                                            |                                                                               |                 |
|                 |                |                                                                                       |                                                      | # 10                                                 | sued: 1                                                                                  | leed: 02                                                                                                    | 2/03/2020 00:00:00                                | Return Source:              | MAIL                                                                                          |                                                                               | ~               |
|                 |                |                                                                                       |                                                      | Cat                                                  | egory: PERM                                                                              | IANENT ABSENTI                                                                                                    | E v                                               | Return Date:                | 10/28/2020                                                                                    | Needs                                                                         | Evaluation      |
|                 |                | Election: 03/<br>VoterID: 611<br># Issued: 1<br>Category: PEI<br>Source: MA<br>Stub:  | 03/2020 (3957) 2<br>175 ID:<br>Isad:<br>RMANENT ABSE | 020 PRESIDENTI<br>65104737<br>02/03/2020 00:<br>NTEE | Al V R<br>000 V V                                                                        | Downloaded:<br>Voter Sent:<br>etum Source:<br>Retum Date:<br>allenge Code:                                                                                                    | //<br>MAIL<br>10/28/2020<br>Verfied?<br>WANDA FOU |                             | Needs Evaluatio                                                                               | )<br>)<br>)                                                                   |                 |

9. Press **Backspace** key to clear challenge code.

| Challenge Code: |  |
|-----------------|--|
|                 |  |

10. Click **OK**.

| Prior <u>B</u> allots | Rese <u>n</u> d    |            | Attachments    |
|-----------------------|--------------------|------------|----------------|
| Last <u>T</u> rans    | <u>V</u> iew Batch | <u>0</u> k | <u>C</u> ancel |

11. A Green Light Scenario window should appear. Click **OK**.

San Bernardino County Registrar of Voters Reviewing and Overturning Wanda Found a Problem (WANDA) Challenges (Version 1.0)

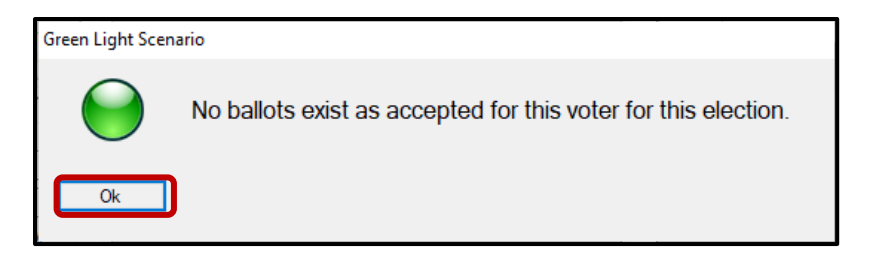

**Note:** If you entered this voter's New AV/VBM's by Voter ID Number window through the **Elections** button, once you click **OK** on the Green Light Scenario window, the New AV/VBM's by Voter ID Number window will wither, become blank or disappear. Simply follow the same steps (**Elections** button, **Absent Voter/VBM Ballots** button, **AV's/VBM's by Voter ID** button) to reopen the voter's window and double check the challenge code was overturned properly.

12. Re-enter the voter's AV module to verify that the Challenge Code field is blank.

| Challenge Code: | ~ |  |
|-----------------|---|--|
|                 |   |  |

13. Close out of the AV Module by clicking the red X.

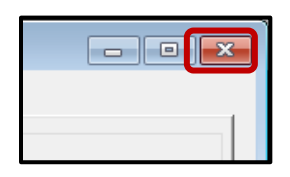

- 14. Write the following on the Challenge Label:
  - Overturned from WANDA to VALID
  - Initials and date

| × | Overturned from WANDA to VALID | NO POSTAGE<br>MICESSARY<br>INALED |
|---|--------------------------------|-----------------------------------|
|   | Initial: LC Date: 11/3/2020    | UNTED STATES                      |

- 15. Write the following on the Research Label:
  - Overturned from WANDA to VALID
  - Status Fatal Pending

Reviewing and Overturning Wanda Found a Problem (WANDA) Challenges (Version 1.0)

- Reason Addressing Error
- Date of Reason Code located in the Transaction Log
- VID, AVID and Voter Name in AV module
- Signature if signature on VBM matches or not (mark the applicable boxes)
- Check applicable boxes
- Notes (if applicable)
- Initials and date

| Overturned fio WANDA to VALID<br>Initial: LC Date: 11/3/2020 | Overturned from to   Status: FATAL PENDING   Reason:ADDRESSING ERROR     Date of Reason:     Date of Reason:     VID:     65104737   Voter Name:   Matthew F Ranger   X No other accepted ballots/voting credit found   Signature compares |
|--------------------------------------------------------------|----------------------------------------------------------------------------------------------------|
|                                                              | Signature compares  Verturned to Valid  Notes: Execution Date was after voter was fatal pending.  Initials: LCDate: _11 / 5 / 20                                                                                                    |

16. Make sure that the Research Label is completely filled out, if no information is provided write "N/A". Use the Research Label Comment section of this procedure for verbiage.

### Non-Matching Signature – 1 (NMS-1)

If the signatures in the voter's record do not match their corresponding VBM envelope but it has otherwise been confirmed that this is the correct voter (address, name, AVID are a match), the WANDA challenge must be changed to Non-Matching Signature-1 (if this VBM envelope has been NMS-1 in the past, it must be challenged as NMS-2 now).

1. Within the New AV/VBM's by Voter ID Number window click the arrow for the Challenge Code drop-down list.

#### San Bernardino County Registrar of Voters Reviewing and Overturning Wanda Found a Problem (WANDA) Challenges (Version 1.0)

| Election:                                | 03/03/2020 | (3957) 2 | 020 PRESIDENTIAI    | Downloaded:     | 11          |                  |
|------------------------------------------|------------|----------|---------------------|-----------------|-------------|------------------|
| VoterID:                                 | 61875      | ID:      | 65104737            | Voter Sent:     | 11          |                  |
| # Issued:                                | 1          | Ised:    | 02/03/2020 00:00:00 | Return Source:  | MAIL        | ~                |
| Category:                                | PERMANE    | NT ABSE  | NTEE ~              | Return Date:    | 10/28/2020  | Needs Evaluation |
| Source:                                  | MAJL       |          | ~                   |                 | Verfied?    |                  |
| Stub:                                    |            |          |                     | Challenge Code: | WANDA FOUND | A PROBLEM 🔍      |
| How Recd:<br>/oting Form:<br>Appl. Date: |            |          | ~<br>~              | Ma              | ttð         | FRay             |
|                                          | Mailir     | ng Add   | ]                   |                 |             | Attachments      |
|                                          |            |          |                     |                 |             |                  |

2. Select Non-Matching Signature-1.

| Challenge Code: | WANDA FOUND A PROBLEM    |   | ~ |
|-----------------|--------------------------|---|---|
|                 | NO SIG/BAD SIG ON FILE   |   |   |
|                 | NO VOTER SIGNATURE       |   |   |
|                 | NON-MATCHING SIGNATURE   |   |   |
|                 | NON-MATCHING SIGNATURE-1 | - | _ |
| . ,             | NON-MATCHING SIGNATURE-2 |   |   |
| 11 1            | NON MATCHING SIGNATURE 2 |   |   |

3. Click **Ok**.

| Prior <u>B</u> allots | Rese <u>n</u> d    |            | Attachments    |
|-----------------------|--------------------|------------|----------------|
| Last <u>T</u> rans    | <u>V</u> iew Batch | <u>O</u> k | <u>C</u> ancel |

**Note:** You may see a Yellow Light Scenario window indicating that the voter's record has a status other than active. Click **Continue** if this happens.

- 4. Write the following on the Challenge Label and Research Label:
  - Overturned from WANDA to NMS-1
  - Status Fatal Pending
  - Reason Addressing Error

Reviewing and Overturning Wanda Found a Problem (WANDA) Challenges (Version 1.0)

- Date of reason located in the Transaction Log
- VID, AVID and Voter Name in AV module
- Signature if signature on VBM matches or not (mark the applicable boxes)
- Check applicable boxes
- Notes (if applicable)
- Initials and date

| Overturned first <u>WANDA</u> to <u>NMS-1</u> Initial: LC Date: 11/3/2020                                                                                                    |  | NO POSTAGE<br>NECESSARY<br>IF MALED<br>IN THE<br>UNITED STATES |
|----------------------------------------------------------------------------------------------------|--|----------------------------------------------------------------|
| Overturned fromWANDAtoNMS-1         Status: FATAL PENDING         Reason:ADDRESSING ERROR            Date of Reason:11 / _3 / _20         VID:61875         AVID:65104737         Voter Name:Matthew F Ranger         Voter Name:Matthew F Ranger         No other accepted ballots/voting credit found        Signature compares        Overturned to Valid         Notes: Execution Date was after voter was |  |                                                                |
| fatal pending.                                                                                                    |  |                                                                |

5. Make sure that the Research Label is completely filled out. Use the Research Label Comment section of this procedure for verbiage.

# Authorization

| Document Owner: Ballot Department      | Initiation Date: 11/17/2021 |
|----------------------------------------|-----------------------------|
| Version Number: 1.0, Original Document | Date: 06/14/2024            |
| Version Written By: Alexandria Gomez   |                             |